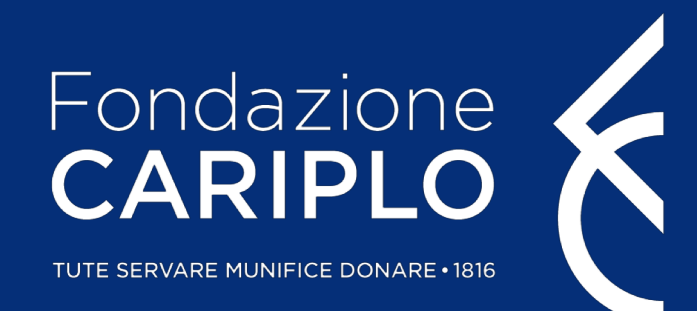

# Guida compilazione anagrafica

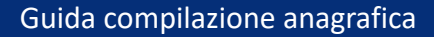

#### Accesso o Registrazione

Dal nostro sito istituzionale <u>www.fondazionecariplo.it</u> si può accedere all'area riservata tramite il collegamento **«LOGIN»** in alto a destra e cliccando su **«Accedi all'area riservata»** della pagina seguente.

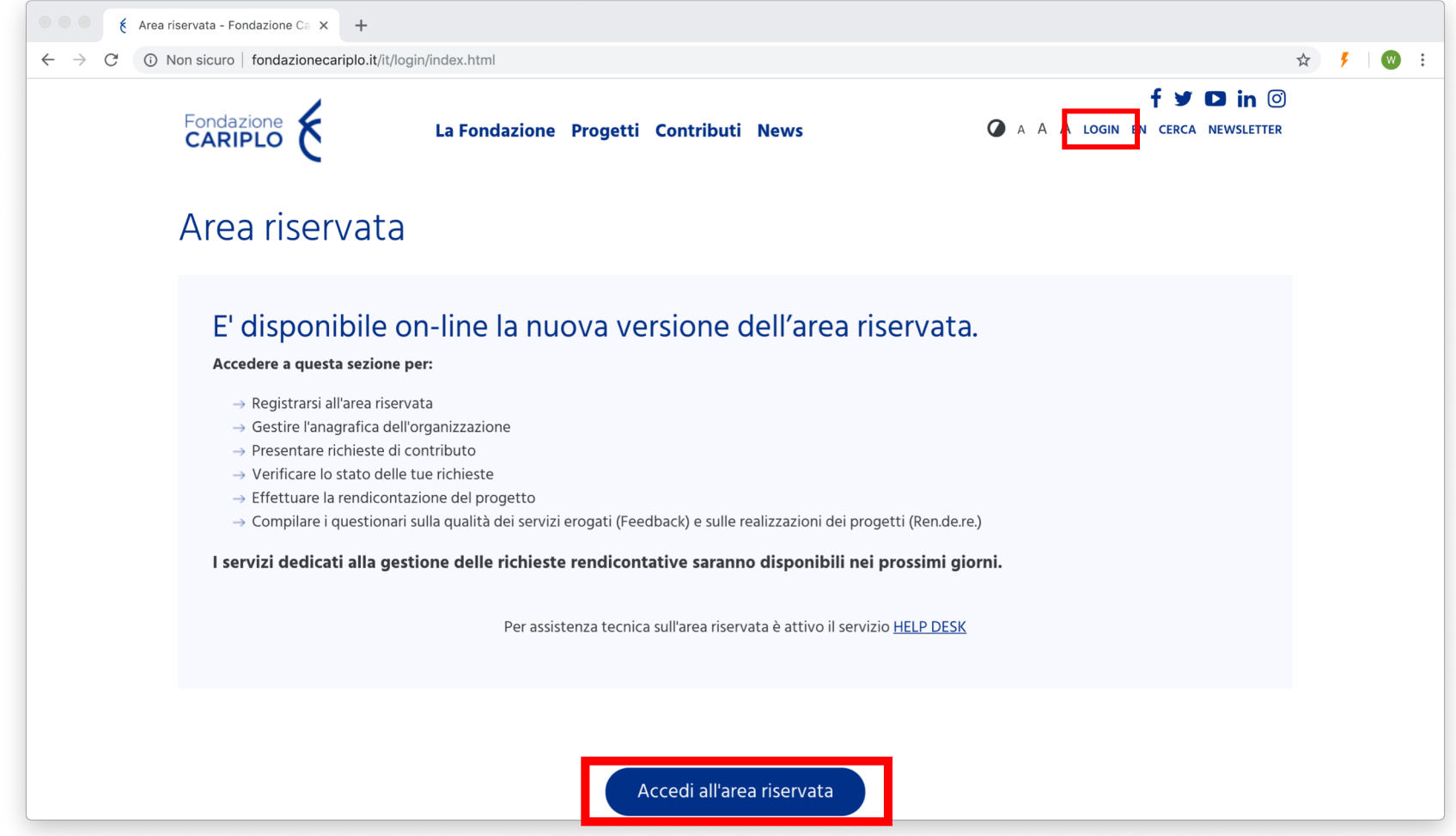

#### Accesso o Registrazione

Tramite questa schermata sarà possibile:

- **Registrare** un nuovo utente collegato all'ente;
- Accedere con le credenziali in vostro possesso;
- **Recuperare la password** se dimenticata.

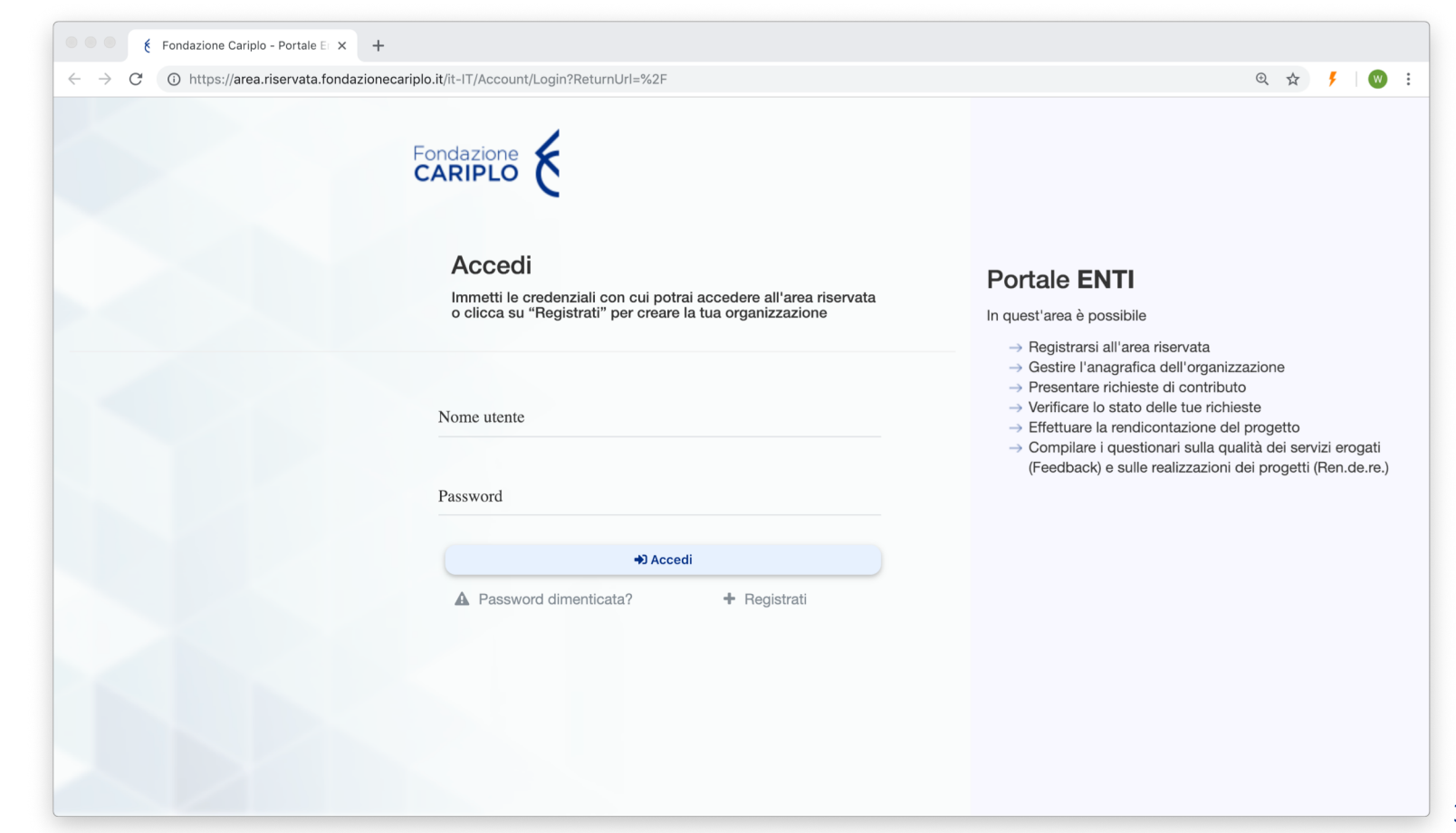

## Registrazione nuovo utente collegato all'ente

Per registrate una nuova organizzazione si deve prima registrare un utente, inserendo:

- Nome utente: deve essere un indirizzo mail valido e accessibile;
- **Password:** La password deve contenere almeno 8 caratteri di cui almeno un carattere maiuscolo, un carattere minuscolo, un numero e un carattere

speciale (@ ! # \$ % ' - / = ^ \_ ` { } ~ + & ?).

| Fondazione Cariplo - Portale Er 🗙                                  | +                                                                                                    |                                                                                                    |
|--------------------------------------------------------------------|----------------------------------------------------------------------------------------------------|----------------------------------------------------------------------------------------------------|
| $\leftrightarrow$ $\rightarrow$ C (i) https://area.riservata.fonda | azionecariplo.it/it-IT/Account/Register                                                                                                    | ० 🛧 🕴 😡                                                                                                    |
|                                                                    | Fondazione E                                                                                                    |                                                                                                    |
|                                                                    | Registrati<br>Immetti le credenziali con cui potrai accedere all'area riservata<br>o clicca su "Registrati" per creare la tua organizzazione | Registra l'ORGANIZZAZIONE<br>In quest'area è necessario<br>→ Inserire nome e cognome del refente dell'organizzazione |
|                                                                    | Nome utente                                                                                                    | →                                                                                                    |
|                                                                    | Password 👁                                                                                                    |                                                                                                    |
|                                                                    | Conferma password                                                                                                    |                                                                                                    |
|                                                                    | + Registrati                                                                                                    |                                                                                                    |
|                                                                    | A Torna al login                                                                                                    |                                                                                                    |
|                                                                    |                                                                                                    |                                                                                                    |

#### Registrazione nuovo utente collegato all'ente

Cliccando su «Registrati», una volta inseriti Username e Password, il sistema invia una mail contenente il link per confermare la registrazione dell'organizzazione.

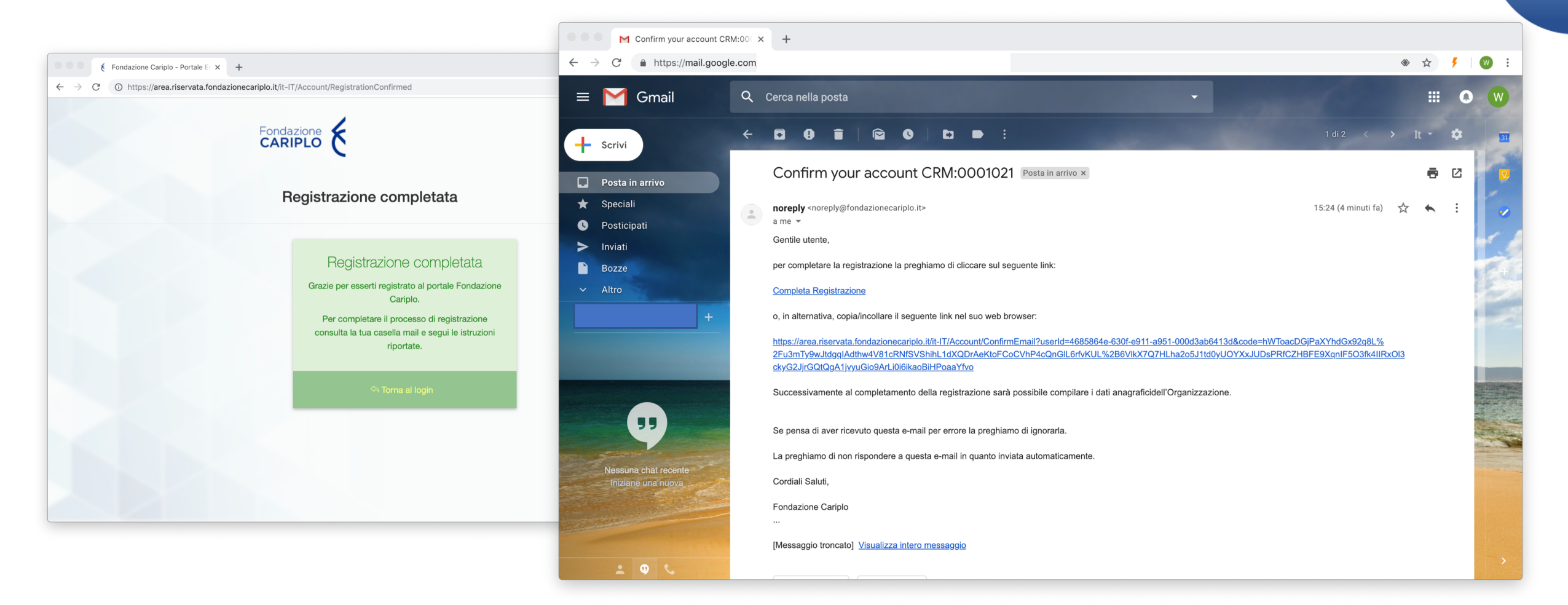

## Registrazione nuovo utente collegato all'ente

Premendo sul link presente nella mail verrà confermato l'indirizzo. Ora si potrà accedere al portale con l'utente appena creato.

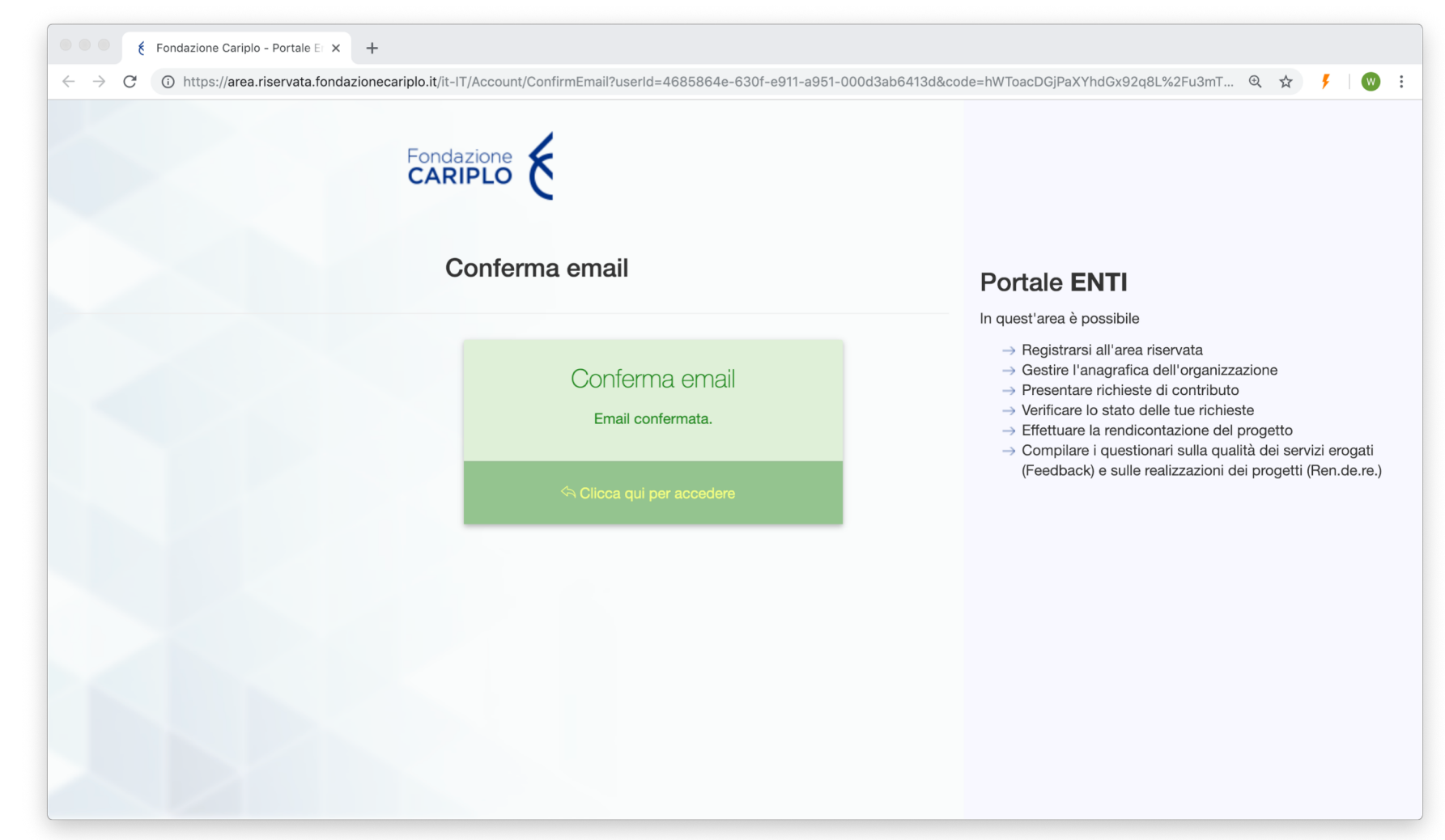

#### Primo accesso al nuovo portale

La prima volta che accederete successivamente la registrazione vi verranno chieste delle informazioni di base:

- Nome e cognome dell'utente registrato;
- Il codice fiscale dell'Organizzazione;
- Le denominazione dell'Organizzazione
- La veste giuridica dell'Organizzazione

| → C ③ https://area.riservata.for | <pre>dazionecariplo.it/it-IT/Account/OrganizationRegistration?privacyAccepted=False</pre>                 | Q 🖈 🦻 🖤                                                                                                    |
|----------------------------------|----------------------------------------------------------------------------------------------------|----------------------------------------------------------------------------------------------------|
|                                  | Fondazione E                                                                                              |                                                                                                    |
|                                  | Registrazione Organizzazione<br>Compila il modulo sottostante con i dati relativi alla tua organizzazione | xxx Portale ENTI<br>In quest'area è possibile                                                                                                    |
|                                  | Nome                                                                                                    | → Registrarsi all'area riservata → Gestire l'anagrafica dell'organizzazione → Presentare richieste di contributo → Verificare lo stato delle tue richieste → Effettuare la rendicionatizione del progetto → Ceremiteri e ruediteria di lue subit dei langiti densiti (Seadhach) a su |
|                                  | Cognome<br>Email (Username)                                                                               | Onlipitale i questionari solia quanta del servizi erogan (r esuvacir) e su<br>realizzazioni dei progetti (Ren.de.re.)                                                                                                    |
|                                  | Codice fiscale Organizzazione                                                                             |                                                                                                    |
|                                  | Denominazione dell'Organizzazione                                                                         |                                                                                                    |
|                                  | Veste giuridica \$                                                                                        |                                                                                                    |
|                                  | e Privacy<br>کر Salva                                                                                     |                                                                                                    |

Prima di procedere con il salvataggio è necessario procedere con l'accettazione della privacy cliccando sul relativo pulsante

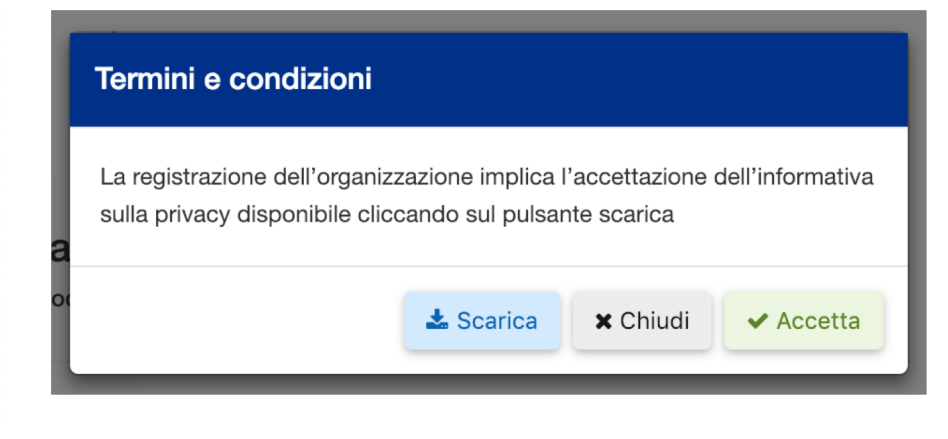

#### Primo accesso al nuovo portale

Salvati i dati inseriti si verrà reindirizzati al riepilogo dei dati anagrafici. Questo perché per presentare un qualsiasi progetto, che voi siate Enti Capofila o Partner, l'anagrafica dev'essere compilata e aggiornata.

| ••            | Fondazione Cariplo - Portale E x     | +                                                                    |                   |                                 |      |       |     |
|---------------|--------------------------------------|----------------------------------------------------------------------|-------------------|---------------------------------|------|-------|-----|
| ← -           | C () https://area.riservata.fondazio | onecariplo.it/it-IT/Registry/Summary                                 |                   |                                 | Q \$ | ۶   ( | w : |
| ٤             |                                      |                                                                      |                   |                                 |      |       |     |
| Q             | Riepilogo                            |                                                                      |                   |                                 |      |       |     |
|               | Home > Riepilogo                     |                                                                      |                   |                                 |      |       |     |
| 6)<br>[]<br>& |                                      |                                                                      | DATI DI BASE      | C Modifica                      |      |       |     |
| ₩             |                                      | Acronimo                                                             | Codice fiscale Or | ganizzazione                    |      |       |     |
| 1             |                                      | Denominazione dell'Organizzazione<br>Veste giuridica                 |                   |                                 |      |       |     |
|               |                                      |                                                                      | DATI LEGALI       |                                 |      |       |     |
|               |                                      | Anno di costituzione                                                 | Anno di avvio     | Ultimo aggiornamento statutario |      |       |     |
|               |                                      | Allegati<br>Atto costitutivo<br>Nessun documento caricato<br>Statuto |                   |                                 |      |       |     |

Clicchiamo quindi «Modifica» in alto a destra.

### Modifica dell'anagrafica

La pagina che si apre contiene in alto una progress bar interattiva e sotto il contenuto.

Per cambiare la sezione dell'anagrafica si può procedere cliccando direttamente la sezione di proprio interesse sulla progress bar oppure usando le frecce presenti nella barra grigia sopra il contenuto della sezione.

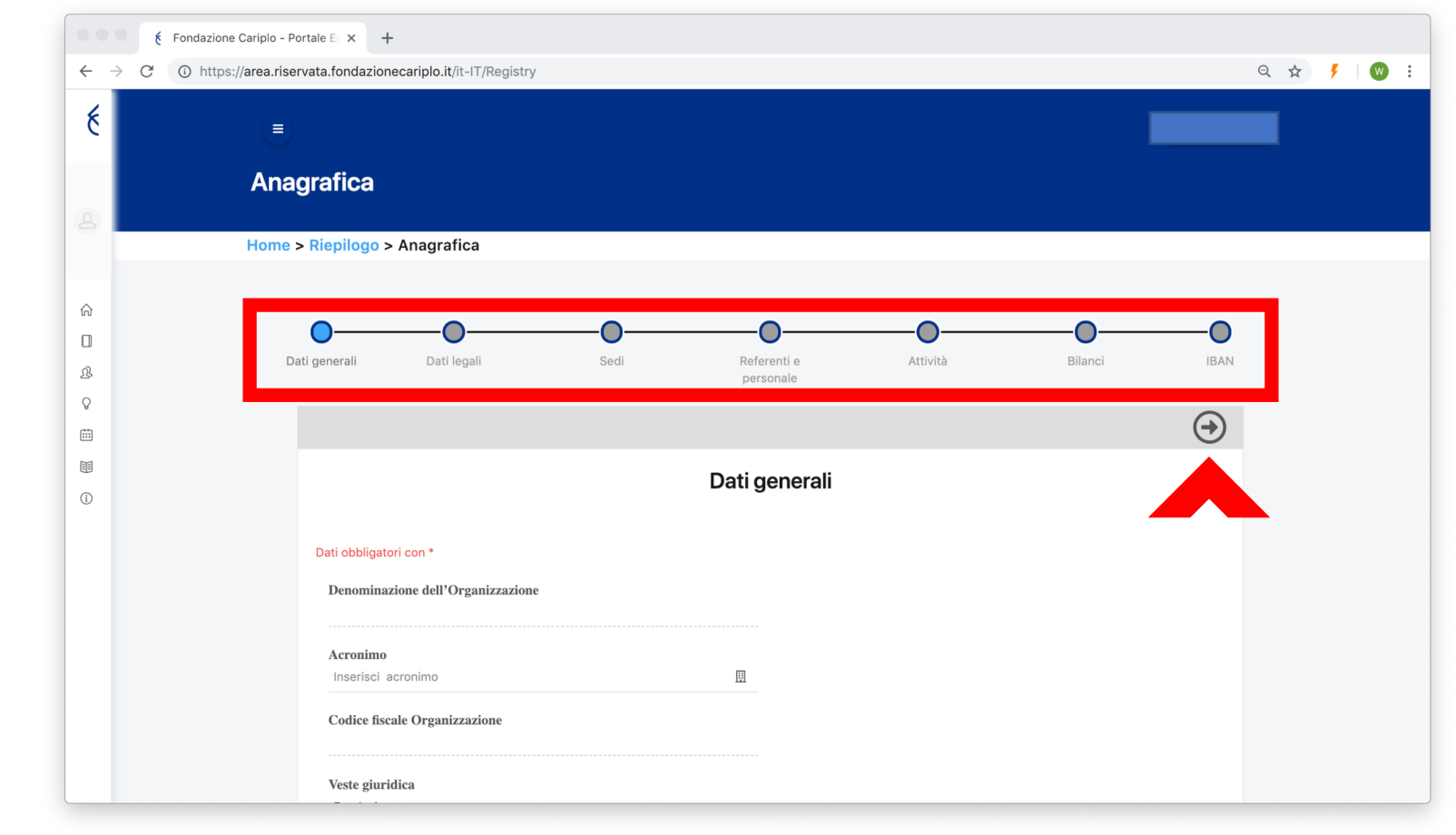

## Modifica dell'anagrafica

All'interno della sezione, i campi obbligatori verranno identificati con un asterisco rosso (\*). I campi consigliati, invece, verranno identificati con un asterisco blu (\*)

Se si prova a cambiare sezione utilizzando le frecce presenti nella barra grigia il portale effettuerà il controllo di completezza e nel caso di mancato inserimento indicherà in rosso i campi non valorizzati. Si potrà sempre cambiare sezione utilizzando la progress bar, ma sarà obbligatorio compilare tutti i campi richiesti prima di poter inviare un progetto.

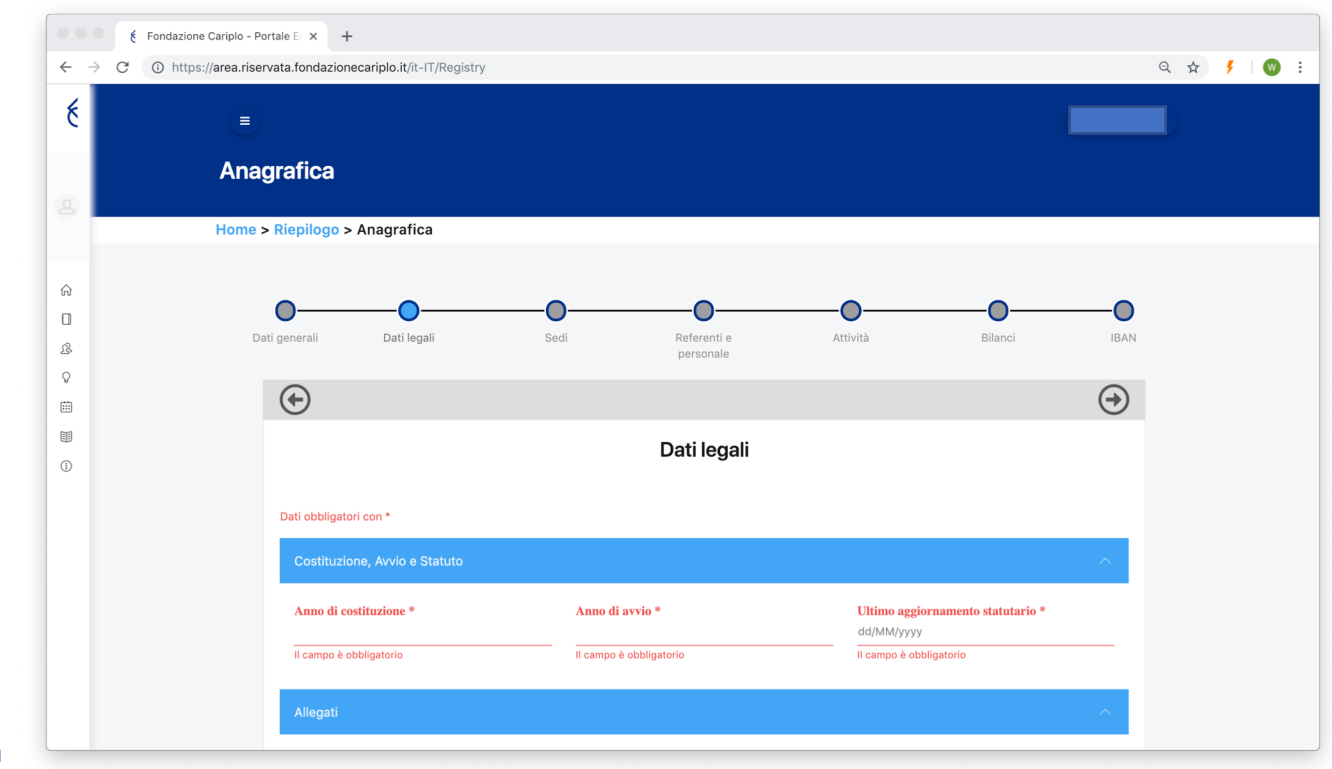

# Modifica dell'anagrafica

Per allegare un file si deve cliccare su **«Sfoglia»**, selezionare il file e una volta comparso il nome nella barra premere il pulsante **«Allega»**.

Si possono allegare file di dimensione massime 10 Mb e nei principali formati, come .pdf, .docx, .xlsx, .jpeg.

| Fondazione Cariplo -    | - Portale El X +                                                                                                    |   |   |   |   |
|-------------------------|----------------------------------------------------------------------------------------------------|---|---|---|---|
| ← → C ③ https://area.ri | servata.fondazionecariplo.it/it-IT/Registry                                                                                                    | Q | ☆ | ۶ | W |
| *                       | Dati obbligatori con *                                                                                                    |   |   |   |   |
|                         | Costituzione, Avvio e Statuto                                                                                                    |   |   |   |   |
| ( <u>a</u> )            | Anno di costituzione*     Anno di avvio*     Ultimo aggiornamento statutario*       1986     1986     04/07/2006                                                                                                    |   |   |   |   |
| ŵ                       | Allegati                                                                                                    |   |   |   |   |
| D<br>&                  | Atto costitutivo                                                                                                    |   |   |   |   |
| ©<br>∭                  | Atto_costitutivo.pdf     Sfoglia     ×     Allega     Visualizza / Scarica       Image: Description of the state of the state |   |   |   |   |
| 1                       | Statuto                                                                                                    |   |   |   |   |
|                         | E Sfoglia X Visualizza / Scarica                                                                                                    |   |   |   |   |
|                         |                                                                                                    |   |   |   |   |
|                         | Decreto di riconoscimento della personalità giuridica                                                                                                    |   |   |   |   |
|                         | Autorità *<br>Seleziona un valore •<br>Il campo è obbligatorio                                                                                                    |   |   |   |   |
|                         | Numero *                                                                                                    |   |   |   |   |

Una volta allegato il file si disattiverà il pulsante **«Allega»** e saranno invece attivi i pulsanti **«Visualizza/Scarica»** e **«Elimina»** 

# Modifica dell'anagrafica – Referenti e Personale

Nella sezione **«Referenti e Personale»** è possibile inserire il **«Legale rappresentante»** e il **«riferimento organizzativo»**.

Per avere le anagrafiche disponibili nelle selezioni precedenti si deve creare la lista dei contatti. È possibile farlo tramite il pulsante posizionato in alto a sinistra **«Inserisci contatto»** e compilando i campi della form.

| 8 |                                                                        | Referenti   | e personale                                                                |             |  |
|---|------------------------------------------------------------------------|-------------|----------------------------------------------------------------------------|-------------|--|
|   |                                                                        |             |                                                                            |             |  |
|   |                                                                        |             |                                                                            |             |  |
|   | Elenco dei contatti                                                    |             |                                                                            | ^           |  |
|   |                                                                        |             |                                                                            |             |  |
|   |                                                                        |             | 2001.0                                                                     |             |  |
| à | COGNOME                                                                | :           | RUOLO                                                                      |             |  |
|   |                                                                        | Nessun da   | ato presente                                                               |             |  |
| Q |                                                                        |             |                                                                            |             |  |
| 0 | Dati personale organizzazione                                          |             |                                                                            | ^           |  |
| ι |                                                                        |             |                                                                            |             |  |
| ~ | Dati obbligatori con *                                                 |             |                                                                            |             |  |
|   | Legale rappresentante *                                                |             | Riferimento organizzativo *                                                |             |  |
| 1 | Seleziona legale rappresentante                                        | 🔝 Seleziona | Seleziona riferimento organizzativo                                        | 🔓 Seleziona |  |
|   | Numara callaboratori i                                                 |             | Collaboratori. ETD ou base ennus                                           |             |  |
|   | Inserisci numero collaboratori                                         | :0:         | Inserisci, collaboratori - etp su base annua                               | h           |  |
|   |                                                                        |             |                                                                            |             |  |
|   |                                                                        | -           |                                                                            |             |  |
|   | Numero dipendenti *                                                    |             | Dipendenti - ETP su base annua                                             |             |  |
|   | Numero dipendenti *<br>Inserisci numero dipendenti                     | :2:         | Dipendenti - ETP su base annua<br>Inserisci dipendenti - etp su base annua | h           |  |
|   | Numero dipendenti •<br>Inserisci numero dipendenti<br>Numero volontari | *           | Dipendenti - ETP su base annua<br>Inserisci dipendenti - etp su base annua | h           |  |

12

## Modifica dell'anagrafica - Iban

Nella sezione **«IBAN»** è possibile inserire le banche su cui Fondazione Cariplo verserà il proprio contributo. Per rendere le banche selezionabili in fase di presentazione del progetto è necessario associarle all'utente di portale. Tale collegamento è reso possibile nella parte inferiore della sezione, premendo sul pulsante **«Collega IBAN ad Utente»**.

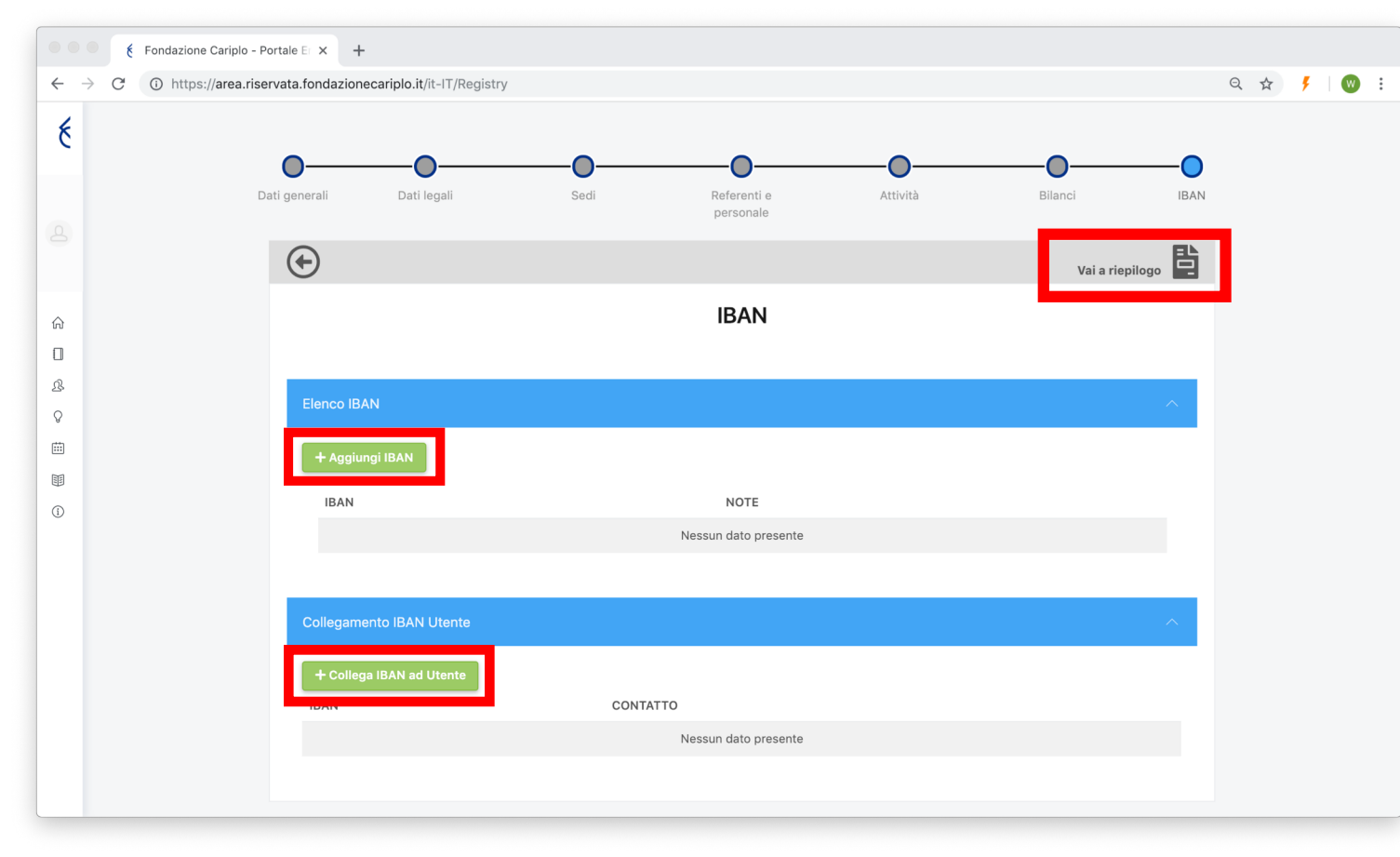

In questa sezione, la freccia di destra nella barra grigia viene sostituita dal pulsante **«Vai al riepilogo»**.

Da questa pagina si possono visualizzare le informazioni inserite e scaricarle in formato PDF.

Guida compilazione anagrafica

#### Registrazione utente in organizzazione già presente

Se un utente, in fase di registrazione, inserisce un codice fiscale già presente nel nostro sistema verrà creato un utente di 2° livello.

Cliccando su **«Invia richiesta di collegamento»** verrà inviata una mail all'utente di 1° livello e contemporaneamente comparirà un avviso nella pagine del portale.

L'utente appena registrato non potrà intervenire sull'anagrafica ma avrà la possibilità di compilare i progetti

solo a seguito della conferma da parte dell'utente di 1° livello della propria organizzazione.

#### Conferma associazione

La tua Organizzazione è già iscritta al Portale di Fondazione Cariplo. Richiedi il collegamento e attendi che la tua Organizzazione accetti la richiesta (il tempo di accettazione non dipende da Fondazione Cariplo). Riceverai una email all'indirizzo di posta da te inserito quando la tua Organizzazione avrà accettato il collegamento. A presto!

🗙 Annulla

Invia richiesta di collegamento

# Conferma utente di 2° livello

Il 1° livello, accedendo al portale, si troverà la richiesta di collegamento nell'apposita sezione.

![](_page_14_Picture_2.jpeg)

Nella richiesta verranno indicati:

- Nome e cognome dell'utente
- E-mail di registrazione
- Data della richiesta
- Stato

Premendo il pulsante di conferma (in verde) verrà autorizzato l'accesso, mentre premendo il pulsante di cancellazione (in rosso) verrà negato.

| Hor | ne > Richieste di collega | mento   |                     |         |                                       |   |
|-----|---------------------------|---------|---------------------|---------|---------------------------------------|---|
|     |                           |         | Cer                 | rca:    |                                       |   |
|     |                           |         |                     |         |                                       |   |
|     | NOME E COGNOME ^          | EMAIL 🗢 | DATA RICHIESTA 🕏    | STATO 🌩 |                                       |   |
|     |                           |         | 04/01/2019 09:36:46 | Attesa  | • • • • • • • • • • • • • • • • • • • | × |
|     |                           |         |                     |         |                                       |   |

Lo stato della richiesta è modificabile in qualsiasi momento.